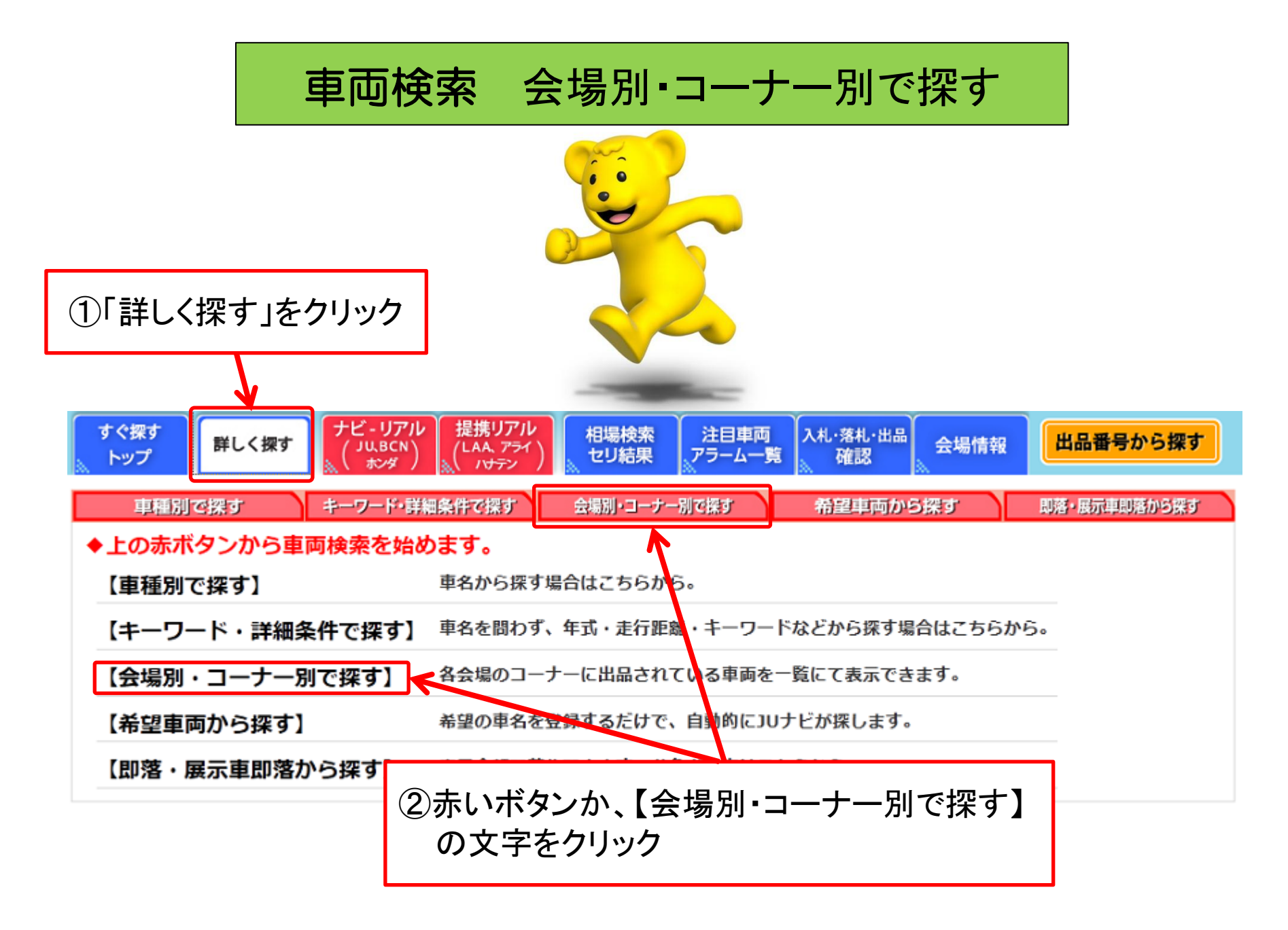

(株)JUコーポレーション

車両検索(会場別・コーナー別で探す①)

|                                           |             |                              | ~               |    | ★閉じる                                              |   |  |  |  |  |
|-------------------------------------------|-------------|------------------------------|-----------------|----|---------------------------------------------------|---|--|--|--|--|
| ■ 会場別・コーナー別で探す:会場指定                       |             |                              |                 |    |                                                   |   |  |  |  |  |
| インターネット画面左上の「←戻る」ボタンは使用しないでください。<br>③ 前 へ |             |                              |                 |    |                                                   |   |  |  |  |  |
|                                           | -           | オークション                       | 開催一覧            |    |                                                   |   |  |  |  |  |
|                                           | 01          | 1                            | 02              | 03 | 04                                                | 3 |  |  |  |  |
| 1                                         | 日程          | ź                            | ☆場              | 選択 | 開催情報                                              |   |  |  |  |  |
| (                                         | 3/19<br>(月) | ┛┛東 京                        | リス 即 展 5번<br>5번 | 選択 | 1489回 台東支部担当AA                                    |   |  |  |  |  |
|                                           |             | ✔️//埼玉                       | リス即展的           | 選択 | 1532回 軽自動車まつりAA                                   |   |  |  |  |  |
|                                           |             | ┛┛山 梨                        | リ入即展的           | 選択 | 774回 レギュラーAA                                      |   |  |  |  |  |
|                                           |             | ●【11長野                       | リ入即展            | 選択 | 1447回 外部接続5周年記念AA                                 |   |  |  |  |  |
|                                           |             | √27静 岡                       | リ入即展的           | 選択 | 1472回 春分まつりAA                                     |   |  |  |  |  |
| :                                         | 3/20        | <b>√</b> <i>U</i> ≡ <b>±</b> | リ入即展的           | 選択 | 1223回 事務局担当AA                                     |   |  |  |  |  |
|                                           | 60          | <b>J</b> (1) ப               | リ入即展的           | 選択 | 1226回<br>通常オークション                                 |   |  |  |  |  |
|                                           |             | <b>经</b> 条                   | リ入即展 5世         | 選択 | 368回 軽ジャンボAA                                      |   |  |  |  |  |
|                                           |             | <u> </u>                     | リ入即展ち知らせ        | 選択 | 248回 レギュラーAA                                      |   |  |  |  |  |
|                                           |             | ARAL 仙台                      | リ入即展的           | 選択 | 963回 ビッグ記念AA                                      |   |  |  |  |  |
|                                           |             | <u>それ</u> 素嘉                 | リ入即展的           | 選択 | 603回 年度末総決算サードAA                                  |   |  |  |  |  |
|                                           |             | ┛Ш茨城                         | リ入即展<br>St      | 選択 | 1518回 ☆★☆ 通常オークション ☆★☆<br>皆様の多数のご参加お待ちしております。(^^) |   |  |  |  |  |

## コーナー指定画面

・JU東京のコーナー一覧が表示されます。ご覧になりたい コーナーの【明細一覧】または【画像一覧】のどちらかを クリックして下さい。

・会場を選択し直す場合は、【前へ】をクリックして下さい。

【明細一覧】・・・・文字で一覧を表示します。 【画像一覧】・・・・写真付で一覧を表示します。 "明細印刷"・・・・各コーナーの出品車両リストを印刷できます。

## 会場指定画面

・【会場別・コーナー別で探す】をクリックすると、会場選択画面が 表示されますので、検索したい会場の【選択】のボタンを クリックします。

・オレンジ色の「お知らせ」をクリックすると、各会場からの お知らせを表示します。

|                                                                                      |         |                    |      |      |                 | ×閉じる |  |  |  |  |  |  |
|--------------------------------------------------------------------------------------|---------|--------------------|------|------|-----------------|------|--|--|--|--|--|--|
| … 会場別・コーナー別で探す:会場指定→コーナー指定                                                           |         |                    |      |      |                 |      |  |  |  |  |  |  |
|                                                                                      |         |                    |      |      |                 |      |  |  |  |  |  |  |
| ● 前へ                                                                                 |         |                    |      |      |                 |      |  |  |  |  |  |  |
|                                                                                      |         |                    |      |      |                 |      |  |  |  |  |  |  |
| <b>検索条件 会場: <u>JU東京</u> 12/03/19 開催 1489回</b> リスト作成日 2012/03/19 11:57:02<br>台東支部担当AA |         |                    |      |      |                 |      |  |  |  |  |  |  |
| 01                                                                                   | 02      | 03                 | 04   | 05   | 06              |      |  |  |  |  |  |  |
| コーナー名                                                                                | 開始時間    | 出品番号               | 明細一覧 | 画像→覧 | 明細印刷            |      |  |  |  |  |  |  |
| 軽自動車                                                                                 | 11:01   | 01001 $\sim$ 01137 | 明細一覧 | 画像一覧 | <u>8月約86日月月</u> |      |  |  |  |  |  |  |
| 一般①                                                                                  | 11 : 27 | 00001 $\sim$ 00200 | 明細一覧 | 画像一覧 | 明細印刷            |      |  |  |  |  |  |  |
| 初出品                                                                                  | 12 : 03 | 02001 $\sim$ 02165 | 明細一覧 | 画像一覧 | 明細印刷            |      |  |  |  |  |  |  |
| 一般⊘                                                                                  | 12 : 29 | 00201 $\sim$ 00465 | 明細一覧 | 画像一覧 | 明細印刷            |      |  |  |  |  |  |  |
| 10万MAX買取                                                                             | 13 : 27 | 03001 $\sim$ 03277 | 明細一覧 | 画像一覧 | 明細印刷            |      |  |  |  |  |  |  |
| 10万円MAX                                                                              | 13 : 59 | 03501 $\sim$ 03919 | 明細一覧 | 画像一覧 | 明細印刷            |      |  |  |  |  |  |  |
| バントラ                                                                                 | 14 : 56 | 04001 $\sim$ 04103 | 明細一覧 | 画像一覧 | 明細印刷            |      |  |  |  |  |  |  |
| そのまんま                                                                                | 15 : 22 | 05001 $\sim$ 05122 | 明細一覧 | 画像一覧 | 明細印刷            |      |  |  |  |  |  |  |
| ラッキー                                                                                 | 15 : 36 | 06001 $\sim$ 06293 | 明細一覧 | 画像一覧 | 明細印刷            |      |  |  |  |  |  |  |
| 当日ラッキー                                                                               |         | 06501 $\sim$ 06600 |      |      |                 |      |  |  |  |  |  |  |
| 当日出品                                                                                 | 16 : 22 | 05501 $\sim$ 05524 |      |      |                 |      |  |  |  |  |  |  |
| オートバイ                                                                                | 19:00   | 09001 $\sim$ 09047 | 明細一覧 | 画像一覧 | 明細印刷            |      |  |  |  |  |  |  |

## 車両検索(会場別・コーナー別で探す②)

| 会場・コーナー指定へ                                                                                                    |       | -指定へ        | · *        | 対入み 📃                   | 詳細       | 条件へ       | ( 出品No.         | 表示     | )      |           |           |               |             |      |          |              |
|----------------------------------------------------------------------------------------------------|-------|-------------|------------|-------------------------|----------|-----------|-----------------|--------|--------|-----------|-----------|---------------|-------------|------|----------|--------------|
| ・注目登録 AIB C D をクリックすると、注目車両へ登録されます。 A(OFF) ↔ M(A)                                                                                                    |       |             |            |                         |          |           |                 |        |        |           | 印刷        |               |             |      |          |              |
| <ul> <li>・アラーム</li> <li>・アラーム</li> <li>● </li> <li>(ON)</li> <li>● </li> <li>● <th></th></li></ul> |       |             |            |                         |          |           |                 |        |        |           |           |               |             |      |          |              |
| <ul> <li>・</li> <li>・</li></ul>                                              |       |             |            |                         |          |           |                 | i      |        |           |           |               |             |      |          |              |
| 次ページ>> または ページへ ジャンプ 画像一覧 該当件数:157件 1/6ページ (1ページ 30 ● 件表示 変更 )金額単位:千円                                                                                                    |       |             |            |                         |          |           |                 |        |        |           | 千円        |               |             |      |          |              |
| 01                                                                                                    | 0     | 03          | 04         | 05                      | 06       |           | 07              |        | 08     | 09        | 10        | 11            | 12          | 13   | 14       | 15           |
| 注目                                                                                                    | 75    | ム <u>会場</u> | 雨梅         | ▲出品                     | 鱼        |           | <u>車名</u>       | 执内     | 1-山    | 口采        | 旦たし       | ৸ℾ≢           | ⋷ᆕ`         | しもん  | N .      | (14:47       |
| 登録                                                                                                    | 登     | 開催日         | 凹饭         | No.                     | 五        |           | <u>型式</u> 装備    | 1+12   | СШ     | 미표        | 与 2 八     | 1011          | <u>хл</u> , | 1112 |          | <u>## 4)</u> |
| AB                                                                                                    |       | 」U茨城        | and the    |                         | H11      | ÿ-₹       | 30LV            | をク     | ノック    | する        | と、ダイ      | レクト           | -(こ]        | 軍両   | の「       |              |
| ĈD                                                                                                    |       | 05/29       | -0===      | 00001                   | /10      | FHY33     | PS PW ABS 17B A | 詳細     | 画面     | をご        | 覧いた       | ごける           | ます。         | 0    | E        | 3            |
| AB                                                                                                    |       | 」U茨城        | 1000       |                         |          | MPV       |                 |        | Ì      | 1         |           |               | AT          | 4    | 流礼       |              |
| CD                                                                                                    | 05/29 |             | 00002      | H16                     | LW3W     | PS PW 17B |                 | 2260cc |        | 100,499km | フ゛ラック     | AC            | ВC          | 21   | L        |              |
| AB                                                                                                    |       | JU茨城        | GUND       |                         | H07 hD-5 | 15.050    |                 | FAT    | 3.5    | 流札        |           |               |             |      |          |              |
| CD                                                                                                    |       | 05/29       | No.        | 00003                   | /10      | AE110     |                 |        | 1490cc | 26/10     | 45,058km  | ታ" ጋንቀ        | AC          | С В  | 34       | 1            |
| AB                                                                                                    |       | 」U茨城        | (TANK)     | 00004                   | H12      | エルク゛ラント゛  | ハイウェイスター        |        | 軽油     |           | 135,121km |               | AT          | 3    | 落札       |              |
| ĈD                                                                                                    |       | 05/29       | -0-11      |                         | /07      | ATE50     | PS PW 17B       |        | 2950cc | 25/07     |           | ታ ንንካ         | AC          | с с  | 130      | )            |
| AR                                                                                                    |       | 1.0茨城       | 1 million  |                         | H13      | λ−フ° ラ    | RZ              |        |        |           |           |               | F6          | R    | 流札.      |              |
| ĈD                                                                                                    |       | 05/29       | -          | 00005                   | 5 /06    | JZA80     | PS PW ABS 17B   |        | 3000cc |           | 30,411km  | <u> </u> #ፓイト | AAC         | DD   | 327      | 7            |
| AR                                                                                                    |       | 111茨城       | -          | 00006 H <sup>H</sup> /( | H09      | フォレスター    | T/tb            |        |        | cc        | 90,890km  |               | AT          | 3    | 流利       |              |
| C D                                                                                                    |       | 05/29       | Colorador. |                         | /05      | SF5       | PS PW ABS 17B   |        | 2000cc |           |           | <i>ካ</i> *ሀ–ኦ | AC          | ດ້ດ  | (        | 5            |
|                                                                                                    |       |             | ALC: NOT   |                         |          |           |                 |        |        |           |           |               |             |      | <u> </u> |              |
|                                                                                                    |       | 7           |            |                         |          |           |                 |        |        |           |           |               |             |      |          |              |

提携リアル

LAA, アライ

ハナテン

ナビ-リアル

JU,BCN

コーナー指定

軽自動車

画像一覧べ

キーワード・詳細条件で探す

すぐ探す

トップ

車種別で探す

明細一覧へ

会場指定

● 一茨 城

詳しく探す

- ・コーナー指定画面にて【明細一覧】をクリック をした画面です。
- ・詳細条件で絞り込む場合、【詳細条件へ】を クリックして下さい。
- ・紫色の下線の枠内に出品番号を入力し【表示】 をクリックすると、ダイレクトに車の詳細画面へ 移動します。
- ・会場やコーナを変える場合は左上の 【会場・車名指定へ】のボタンをクリックします。 クリックをすると下記の画面が出てきます。

## <sub>注目車</sub>条件再指定画面

- ・車両一覧画面にて【会場・車名指定へ】をクリック した先の画面です。 現在指定している条件を表示します。 (会場:JU東京 コーナー:軽自動車)
  - 【明細一覧へ】【画像一覧へ】をクリックすると 会場:JU東京、コーナー:軽自動車の一覧を 表示します。
- ・ピンク色の【会場指定】・【コーナー指定】の 各ボタンをクリックすると、各条件の変更画面に 移動します。

相場検索

セリ結果

【会場指定】・・・・会場を変更できます。

K.,

【コーナー指定】・・コーナーを変更できます。

会場別・コーナー別で探す

現在指定している

条件を表示します。

コーナー: 軽自動車

会場:JU茨城

アラームー